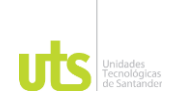

## MANUAL EVALUACIÓN DOCENTE PARA EL ESTUDIANTE

Apreciado Estudiante, es necesario diligenciar el formulario por cada componente temático (materia) que tiene inscrita, luego proceda a calificar el docente objetivamente.

Por medio de esta funcionalidad el estudiante podrá evaluar el desempeño de sus docentes, para lo cual debe tener en cuenta las siguientes indicaciones:

 Ingresar al Academusoft desde el sitio web <u>www.uts.edu.co</u> o directamente en el enlace <u>http://portal.uts.edu.co/uts/hermesoft/vortal/iniciarSesion.jsp</u>, digitar usuario y contraseña, si no se acuerda la contraseña y genera error al intentar restablecerla, enviar solicitud al correo peticiones@correo.uts.edu.co

| Unidades<br>Tecnológicas<br>de Santander |                                  |                          |                                  |
|------------------------------------------|----------------------------------|--------------------------|----------------------------------|
| Estimado usuario, el sis                 | stema de autenticación ha cambia | do, ahora debes hacer us | o del formulario a continuación. |
|                                          |                                  |                          |                                  |
| Usuario                                  | Contraseña                       |                          |                                  |
|                                          | Recordar Contraseña              | Restablecer              | Ingresar                         |
|                                          |                                  |                          |                                  |
|                                          |                                  |                          |                                  |

2. Luego el sistema le mostrará la siguiente pantalla donde usted deberá seleccionar la opción "Evaluación Docente Evaluador".

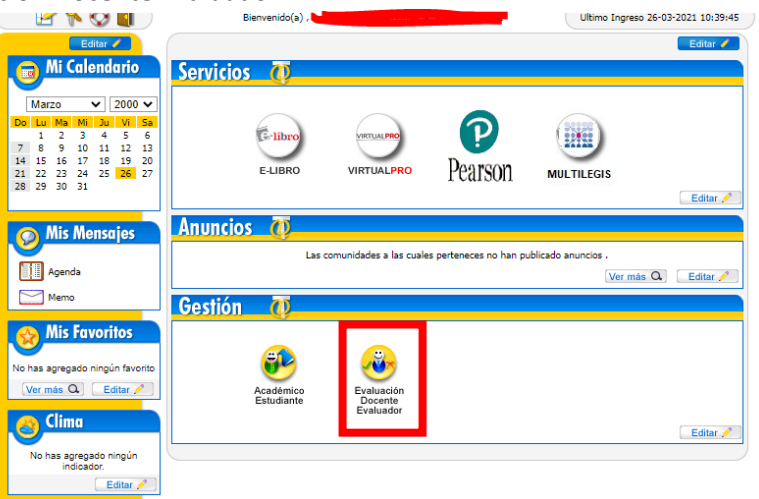

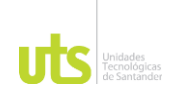

 Luego de haber ingresado a la funcionalidad " Evaluación Docente Evaluador" el sistema le mostrará la siguiente pantalla en donde usted debe seleccionar y dar clic en la opción "Evaluaciones".

| 殿 Evaluación Docente        | HermeSoft             |
|-----------------------------|-----------------------|
| Evaluaciones                | Evaluación Docente o  |
| <b>e</b>                    | Opciones<br>o         |
| <b>⊘</b><br>Ayuda ở Vetsión | Sair de la aplicación |

4. Ingresar y hacer clic al ícono "Evaluación docente por el estudiante".

| 殿 Ev     | aluación Doc                               | ente Herme                           | Soft' <b>a.e</b>          |
|----------|--------------------------------------------|--------------------------------------|---------------------------|
| <b>8</b> | )                                          | Evaluación Docente / Evaluador / Eva | iluaciones<br>o           |
|          | Evaluación<br>docente por<br>el estudiante |                                      |                           |
| Volver   | (C)<br>Ayuda                               | Menú<br>evaluador                    | Salir de la<br>aplicación |

- 5. Luego el sistema le dará la opción de seleccionar:
  - El programa al cual usted pertenece
  - Las asignaturas que tenga inscritas
  - El docente que le dicta la asignatura
  - Seleccionar la Evaluación al docente
  - Estudiante
  - Clic en la opción Continuar.

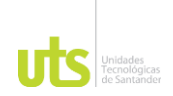

|                                      |                                                                                                | Evaluación Doce                        | nte                       |                        |      |
|--------------------------------------|------------------------------------------------------------------------------------------------|----------------------------------------|---------------------------|------------------------|------|
|                                      | Identificación                                                                                 |                                        | Nombre                    |                        |      |
|                                      |                                                                                                | Broartanac                             |                           |                        |      |
| TEC                                  | CNOLOGIA EN PRODUCCION IN                                                                      | DUSTRIAL                               |                           |                        |      |
| •                                    |                                                                                                |                                        |                           |                        |      |
|                                      |                                                                                                |                                        |                           |                        |      |
|                                      | - 01 F                                                                                         | Asignaturas Matricu                    | ladas                     |                        |      |
| •                                    | DHI029 EPISTEMOLO                                                                              | GIA                                    |                           | E254                   |      |
| $\bigcirc$                           | THEO PERMERCION                                                                                | DE PRODUCCIÓN                          |                           | E200                   |      |
| 0                                    | TPI500 MANTENIMIE                                                                              | NTO INDUSTRIAL                         |                           | E252                   |      |
| 0                                    | FCS023 MATEMATICA                                                                              | FINANCIERA                             |                           | E253                   |      |
| $\frown$                             | TPI401 SISTEMA INTE                                                                            | GRADO DE GESTION                       |                           | E253                   | *    |
|                                      |                                                                                                | Docentes Asignados a I                 | a Materia                 | _                      |      |
| ۲                                    | 00                                                                                             | JOSE RAMON MORENO C                    | ABALLERO                  | TITUL                  | AR . |
|                                      |                                                                                                |                                        |                           |                        |      |
|                                      |                                                                                                | Euclidean                              |                           |                        |      |
|                                      |                                                                                                | Evaluaciones                           |                           |                        |      |
| Ev:                                  | aluación para Docentes Cátedra                                                                 | Evaluaciones                           | 23-03-2021 00:00:00       | 24-04-2021 23:5        | 9:59 |
| ● Ev:                                | aluación para Docentes Cátedra                                                                 | Evaluaciones                           | 23-03-2021 00:00:00       | 24-04-2021 23:5        | 9:59 |
| Eva                                  | aluación para Docentes Cátedra                                                                 | Evaluations                            | 23-03-2021 00:00:00       | 24-04-2021 23:5        | 9:59 |
| €v:                                  | aluación para Docentes Cátedra                                                                 | Evendet/offes                          | 23-03-2021 00:00:00       | 24-04-2021 23:5        | 9:59 |
| <ul> <li>Eva</li> <li>Est</li> </ul> | aluación para Docentes Cátedra<br>diversión de la construction de la construction<br>tudiantes | Exclusiones<br>Formulatios<br>Descripc | 23-03-2021 00:00:00<br>60 | 24-04-2021 23:5        | 9:59 |
| <ul> <li>Evi</li> <li>Est</li> </ul> | aluación para Docentes Cátedra<br>distributoria                                                | Escudions<br>Formularios<br>Oescripc   | 23-03-2021 00:00:00       | 24-04-2021 23.6        | 9:59 |
| <ul> <li>Evi</li> <li>Est</li> </ul> | aluación para Docentes Cátedra<br>udiantes                                                     | Formularios<br>Desorpo                 | 23-03-2021 00:00:00       | 24-04-2021 23:6        | 9:59 |
| <ul> <li>Evi</li> <li>Est</li> </ul> | aluación para Docentes Cátedra<br>utilantes                                                    | Escuedores<br>Formularios<br>Descripci | 23-03-2021 00:00:00       | 24-04-2021 23:8<br>Cor | 9:59 |

6. A continuación ud. va a responder las preguntas del formulario.

| Categoría Número de Pregunta                                          |   |  |  |  |  |  |
|-----------------------------------------------------------------------|---|--|--|--|--|--|
|                                                                       |   |  |  |  |  |  |
| SECTOR ESTUDIANTIL INSTRUMENTO 1                                      |   |  |  |  |  |  |
| Enunciado de la Pregunta                                              |   |  |  |  |  |  |
| B. DOCENCIA. EVALUACIÓN ACADÉMICA DEL DOCENTE.                        |   |  |  |  |  |  |
| 1 POSEE EL CONOCIMIENTO Y DOMINA LAS TEMÁTICAS DE LA ASIGNATURA QUE C |   |  |  |  |  |  |
| 1. TOBLE LE CONCOMMENTO T DOMINA LAS TEMATICAS DE LA ASIGNATORA QUE C |   |  |  |  |  |  |
|                                                                       |   |  |  |  |  |  |
| Escata : Valor. [ Poreviatura ]                                       |   |  |  |  |  |  |
| 1. [NC] 2. [CN] 3. [AV] 4. [CS] 5. [S]                                |   |  |  |  |  |  |
| Opciones                                                              |   |  |  |  |  |  |
| Abreviatura Desoripción                                               |   |  |  |  |  |  |
| [NC]                                                                  |   |  |  |  |  |  |
| 0                                                                     |   |  |  |  |  |  |
| NUNCA                                                                 |   |  |  |  |  |  |
| [CN]                                                                  |   |  |  |  |  |  |
| 0                                                                     |   |  |  |  |  |  |
| CASI NUNCA                                                            |   |  |  |  |  |  |
| [AV]                                                                  |   |  |  |  |  |  |
| 0                                                                     |   |  |  |  |  |  |
| ALGUNAS VECES                                                         |   |  |  |  |  |  |
| [[0]                                                                  |   |  |  |  |  |  |
|                                                                       |   |  |  |  |  |  |
|                                                                       |   |  |  |  |  |  |
|                                                                       |   |  |  |  |  |  |
| SIEMDDE                                                               |   |  |  |  |  |  |
| SIEMPKE                                                               |   |  |  |  |  |  |
|                                                                       |   |  |  |  |  |  |
| 🤝 💌 💌                                                                 |   |  |  |  |  |  |
|                                                                       |   |  |  |  |  |  |
| (E) (P)                                                               | 9 |  |  |  |  |  |

7. Seleccione la respuesta y luego continúe con las flechas, de acuerdo a las preguntas, en el caso que quiera cambiar alguna de las respuestas puede devolverse o tiene la opción de ir atrás y dar clic sobre las fechas
 Según el orden que usted prefiera; éstas se encuentran en la parte inferior del formulario. Para terminar debe dar clic en la bandera

evente está en el lado inferior derecho, el sistema le mostrará la siguiente pantalla en donde usted deberá agregar un comentario (el cual es obligatorio) y dar clic en la opción Finalizar.

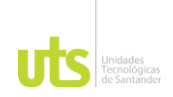

|                                        |       |       |     |                                                         |                                  | Evaluación Docente                                                                                   |                                                               |                         |  |  |
|----------------------------------------|-------|-------|-----|---------------------------------------------------------|----------------------------------|----------------------------------------------------------------------------------------------------|---------------------------------------------------------------|-------------------------|--|--|
|                                        |       |       |     |                                                         |                                  | Datos Generales                                                                                      |                                                               |                         |  |  |
| Programa                               |       |       |     |                                                         | Programa                         | Periodo A                                                                                            | Período Académico                                             |                         |  |  |
| ADMINISTRACIÓN DE EMPRESAS COMERCIALES |       |       |     |                                                         |                                  | RACIÓN DE EMPRESAS COMERCIALES                                                                       | 1-3                                                           | 1 - 2019                |  |  |
| Materia                                |       |       |     |                                                         |                                  | Materia                                                                                              | Gr                                                            | Grupo                   |  |  |
| 3032121003 - INGLÉS II                 |       |       |     |                                                         |                                  | 3032121003 - INGLÉS II                                                                               | GRU                                                           | PO C1                   |  |  |
| Nombre del Docente                     |       |       |     |                                                         | Nombre del Docente               | Docu                                                                                                 | mento                                                         |                         |  |  |
|                                        |       |       |     | 1                                                       |                                  | A. SR. SPECT LLCCC                                                                                   | CC - 1                                                        | CC - 5                  |  |  |
| Descripción de la Evaluación Docente   |       |       |     | Desc                                                    | ripción de la Evaluación Docente | Fecha Inicial                                                                                        | Fecha Final                                                   |                         |  |  |
|                                        |       |       |     | AUT                                                     | OEVA                             | LUACIÓN DEL ESTUDIANTE - INSTR. 1                                                                    | 24-04-2019 00:00:00                                           | 07-06-2019 23:59:59     |  |  |
|                                        |       |       |     |                                                         |                                  | Resumen de Respuestas                                                                                | 8                                                             |                         |  |  |
| Preg. I                                | Rta I | Preg. | Rta | Preg.                                                   | Rta                              | Esta es la hoja de respuestas que Ud. Ha dilige<br>alguna verificación haga clic sobre el correspond | nciado (Preg Pregunta, Rta - Res<br>iente número de pregunta. | spuesta). Si desea hace |  |  |
| 1                                      | S     | 2     | CS  | CS 3 Si está seguro de concluir la presentación de su e |                                  | Si está seguro de concluir la presentación de su                                                     | evaluación presione Finalizar. Rec                            | uerde que una vez hay   |  |  |
| 4                                      | s     | 5     | S   |                                                         |                                  | finalizado su evaluación no podrá corregir ningun                                                    | a de sus respuestas.                                          |                         |  |  |
|                                        |       |       |     |                                                         |                                  | OBSERVACIONES.<br>Si tiene alguna observación, por favor escribala e                                 | n la siguiente casilla.                                       |                         |  |  |
|                                        |       |       |     |                                                         |                                  | REGISTRAR AQUI UN COMENTARIO.                                                                        |                                                               |                         |  |  |
|                                        |       |       |     |                                                         |                                  | QC                                                                                                   |                                                               |                         |  |  |
|                                        |       |       |     |                                                         |                                  |                                                                                                    |                                                               |                         |  |  |
|                                        |       |       |     |                                                         |                                  |                                                                                                    |                                                               |                         |  |  |
|                                        |       |       |     |                                                         |                                  |                                                                                                    |                                                               | and the second          |  |  |

- 8. Es necesario que conteste TODAS las preguntas ya que si no lo hace el aplicativo no le dejará terminar.
- 9. Si tiene duda sobre cual componente o electiva ya califico, por favor verifique nuevamente componente por componente el aplicativo le mostrara un mensaje en la franja de IMPORTANTE.

| Evaluación Docente                                                                                                    |                         |                     |  |  |
|----------------------------------------------------------------------------------------------------|-------------------------|---------------------|--|--|
| Datos Generales                                                                                                    |                         |                     |  |  |
| Programa                                                                                                    | Período                 | Académico           |  |  |
| TECNOLOGIA EN PRODUCCION INDUSTRIAL                                                                                                    | 1 -                     | 2021                |  |  |
| Materia                                                                                                    | Gi                      | Grupo               |  |  |
| DHI029 - EPISTEMOLOGIA                                                                                                    | E                       | 254                 |  |  |
| Nombre del Docente                                                                                                    | Docu                    | imento              |  |  |
| JOSE RAMON MORENO CABALLERO                                                                                                    | 00 - 8                  | 656611              |  |  |
| Descripción de la Evaluación Docente                                                                                                    | Fecha Inicial           | Fecha Final         |  |  |
| Evaluación para Docentes Cátedra                                                                                                    | 23-03-2021 00:00:00     | 24-04-2021 23:59:59 |  |  |
| El sistema encontró que usted ya presento la evaluación para el docente (JOSE RAMON NORENO CABALLERO ) el [26-03-2021 09-23-54 ], por<br>lo mismo no lo puede volver a evaluar.<br>Formulario                                                                         |                         |                     |  |  |
| Valoración del desempeño docente en el aula de clase                                                                                                    |                         |                     |  |  |
| Descripción                                                                                                    |                         |                     |  |  |
| Uts Unidat<br>Tecnol<br>de San                                                                                                    | les<br>ógicas<br>tander |                     |  |  |
| Apreciado estudiante,                                                                                                    |                         |                     |  |  |
| Este es el instrumento para que usted realice la evaluación de sus docentes. Sea objetivo en sus apreciaciones y recuerde que los resultados del<br>proceso de evaluación se administran bajo reserva con el fin de proteger su integridad.                           |                         |                     |  |  |
| En este instrumento encontrará preguntas de opción mútiple con unica respuesta con la siguiente escala de valoración cualitativa: Nunca, Casi<br>Nunca, Algunas Veces, Casi Siempre y Siempre. Donde Nunca es la valoración más baja y Siempre la valoración más ata. |                         |                     |  |  |
| Para iniciar la evaluación dé clic en el botón de color azul llamado "Continuar".                                                                                                    |                         |                     |  |  |
|                                                                                                    |                         |                     |  |  |

Cualquier novedad o inquietud comuníquese con la Coordinación Académica de su programa o envíe un correo a <u>recursosinformaticos@correo.uts.edu.co</u>, anexando información de identificación personal y pantallazos; con gusto le atenderemos en lo relacionado con el soporte técnico del módulo.